# INSTRUKCJA MONTAŻU I OBSŁUGI POMP DOZUJĄCYCH SERII TEKNA TPR

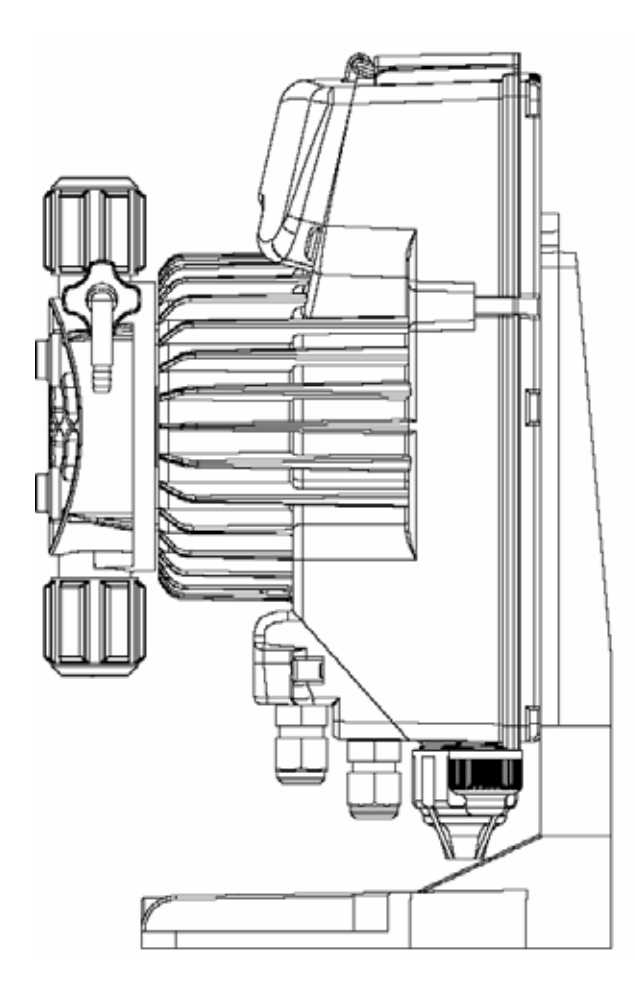

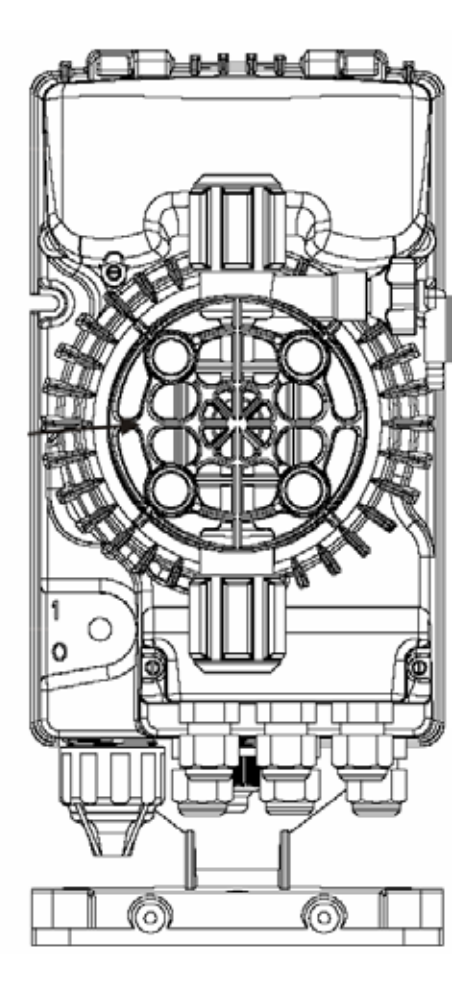

# Spis treści

| 1                                                |      |
|--------------------------------------------------|------|
|                                                  | str. |
| 1. Zawartość dostawy                             | 3    |
| 2. Dane techniczne                               | 3    |
| 3. Zasady montażu i eksploatacji pompy dozującej | 5    |
| 4. Montaż i uruchomienie pompy dozującej         | 7    |
| 5. Opis modelu pomp dozujących Tekna TPR         | 8    |
| 6. Panel sterowania                              | 9    |
| 7. Połączenia elektryczne                        | 9    |
| 8. Menu programowania Tekna TPR                  | 10   |
| 9. Translacja wskazania pompy                    | 11   |
| 10. Programowanie pomp dozujących                | 12   |
| 11. Możliwe usterki i sposoby ich usuwania       | 23   |
| 12. System alarmowy                              | 24   |
| 13. Dodatek                                      | 25   |

#### 1. Zawartość dostawy

| 1 Pompa dozujaca                                             | 1 szt  |
|--------------------------------------------------------------|--------|
|                                                              | 1 521. |
| 2. Króciec do wstrzykiwania odczynników                      | l szt. |
| 3. Filtr przewodu zasysającego                               | 1 szt. |
| 4. Rura wylotowa z polietylenu (matowa, półsztywna)          | 2 m.   |
| 5. Rura zasysająca z PVC (przezroczysta, miękka)             | 2 m.   |
| 6. Wspornik do montażu na powierzchni poziomej (opcjonalnie) | 1 szt. |

#### 2. Charakterystyki techniczne

#### Zasilanie:

~ 100...240 V, 50...60 Hz (prąd jednofazowy)

#### Elementy mające kontakt z dozowaną cieczą

| Część                        | Materiał podstawowy |
|------------------------------|---------------------|
| Głowica dozująca pompy       | Dyluorek poliwinylu |
| Zawory zasysające i tłoczące | Dyluorek poliwinylu |
| Zawory kulowe                | Ceramika            |
| Membrana                     | Poli                |

### Główne cechy

- Odporność chemiczna materiałów części hydraulicznej na większość stosowanych odczynników.
- Części wewnętrzne są chronione przez tylną pokrywę obudowy z gumową uszczelką.
- Elementy sterujące pompą są chronione przez przezroczystą pokrywę z poliwęglanu z gumową uszczelką.

| Model | Ciśnienie,<br>bar  | Wydajność, l/h       | Szybkość<br>wtrysku na<br>minutę | Objętość<br>wtrysku,<br>cm³  | Średnica<br>rurki, mm<br>wewnętrzna /<br>zewnętrzna |
|-------|--------------------|----------------------|----------------------------------|------------------------------|-----------------------------------------------------|
| 600   | 20<br>18           | 2,5<br>3,0           | 120                              | 0,35<br>0,41                 | 4/6 - 4/7                                           |
| 603   | 12<br>10<br>8<br>2 | 4<br>5<br>6<br>8     | 160                              | 0,42<br>0,52<br>0,63<br>0,83 | 4/6                                                 |
| 800   | 12<br>10<br>5<br>1 | 7<br>10<br>15<br>18  | 300                              | 0,36<br>0,52<br>0,78<br>0,94 | 4/6                                                 |
| 803   | 5<br>4<br>2<br>1   | 20<br>25<br>40<br>54 | 300                              | 1,11<br>1,39<br>2,22<br>3,0  | 8/12                                                |

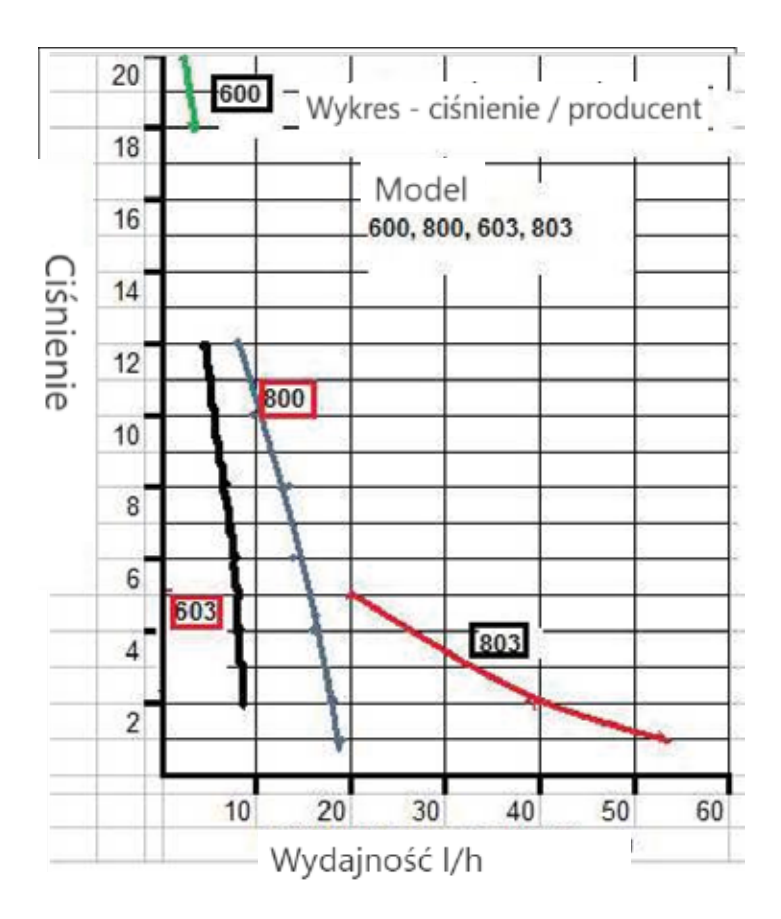

#### Rys. 1. Schemat wydajności pomp dozujących

UWAGA! Przy programowaniu pracy pompy należy pamiętać, że zmiany wydajności pompy są związane ze zmianami ciśnienia w systemie, dlatego zawsze należy odnieść się do wykresu wydajności pompy, aby zwiększyć lub zmniejszyć ilość dozowania.

Zmiany w dostarczaniu mogą wystąpić z przyczyn niezwiązanych z funkcją pompy dozującej (wysoka gęstość, lepkość, obecność osadu itp.).

Wydajność urządzeń pompowych przy maksymalnej wydajności może się różnić w granicach +/-5 %, co należy uwzględnić przy wyborze typu pompy.

UWAGA! Wszelkie naprawy lub wymiana części wyposażenia mogą być przeprowadzane wyłącznie przez wykwalifikowany personel. Firma nie ponosi odpowiedzialności w przypadku przekroczenia tej zasady.

GWARANCJA: 1 rok (z wyjątkiem części normalnie podlegających zużyciu, czyli: zaworów, nypli, nakrętek rurowych, połączeń rurowych, filtrów i zaworu wtryskowego). Nieprawidłowe użytkowanie sprzętu powoduje unieważnienie powyższej gwarancji. Koszt wysyłki za towar objęty gwarancją ponosi klient.

## Zasady montażu i eksploatacji pompy dozującej

- Przed uruchomieniem pompy należy sprawdzić, czy parametry sieci i charakterystyka elektryczna pompy są zgodne. Nadmierne napięcie sieciowe może spowodować uszkodzenie części elektrycznej pompy.
- Przewód zasilający pompy dozującej jest podłączony za pomocą wtyczki z uziemieniem (standard Euro) lub przełącznika, który otwiera oba styki.
- W przypadku stosowania napięcia trójfazowego podłączenie zasilania pompy należy wykonać między fazą a zerem. Połączenie pompy między fazą a uziemieniem jest niedozwolone.
- Gniazdko elektryczne musi być zainstalowane nad rurami, aby zapobiec przedostawaniu się skroplin.
- Okablowanie elektryczne musi być zgodne z lokalnymi przepisami.
- Pompa musi być zainstalowana w pomieszczeniu o temperaturze powietrza nie wyższej niż 40°C i wilgotności względnej nie większej niż 90%. Minimalna temperatura pracy pompy zależy od właściwości dozowanej cieczy (która musi pozostać płynna). Stopień ochrony pompy IP65.
- Jeżeli rura ciśnieniowa może być narażona na bezpośrednie działanie promieni słonecznych (podczas używania pompy na zewnątrz), zalecamy użycie czarnej rury, która jest bardziej odporna na promieniowanie UV;
- Pompa musi być zamontowana w taki sposób, aby można było łatwo przeprowadzić kontrolę i konserwację zapobiegawczą. Pompa musi być sztywno przymocowana do powierzchni montażowej, aby zapobiec wibracjom.
- Ustaw pompę dozującą tak, aby głowica dozująca znajdowała się w płaszczyźnie pionowej, zawór przewodu ssącego na dole, zawór przewodu tłocznego na górze. Pompę można przechylić w pionie o max. 45° w jedną lub drugą stronę. Głowica dozująca pompy dozującej nie może być ustawiona poziomo!
- Pompy dostarczane są ze standardowymi rurami ssącymi i tłoczącymi o długości 2 metrów, stosowanie dłuższych rur, zwłaszcza w linii ssącej, nie jest wskazane. Jeśli musisz użyć dłuższych rur, upewnij się, że ich parametry techniczne (materiał, wytrzymałość, wytrzymałość, średnica, grubość ścianki) są zgodne. Zalecana wysokość linii zasysającej to nie więcej niż 1,3 metra.
- Podczas montażu należy unikać zginania rur ssawnych i tłocznych.
- Podczas podłączania rury tłocznej należy upewnić się, że nie ociera się ona o twarde lub sztywne przedmioty podczas pracy pompy.
- Aby zmniejszyć szansę uszkodzenia przewodu hydraulicznego pompy dozującej przez cząstki mechaniczne, filtr przewodu ssącego powinien być zainstalowany 5-10 cm powyżej dna zbiornika z odczynnikiem.
- Jeśli odczynnik jest dozowany w przewodzie pod ciśnieniem, a zbiornik cieczy dozującej jest umieszczony powyżej punktu wtrysku, należy regularnie sprawdzać stan złączki wtryskowej i zaworu w przyłączu tłocznym: nadmierne zużycie może powodować dodatkowe zasysanie cieczy dozującej przez syfonowanie, nawet gdy pompa dozująca nie pracuje. Aby zapobiec zasysaniu i niewłaściwemu dozowaniu, należy obowiązkowo zastosować złączkę do wstrzykiwania odczynnika w miejscu wstrzykiwania.
- W przypadku dozowania cieczy lotnych o agresywnych oparach, pompa nie powinna być instalowana bezpośrednio nad zbiornikiem z dozowaną cieczą, chyba że zbiornik jest szczelny.

- Przed uruchomieniem pompy podczas dozowania do przewodu ciśnieniowego należy upewnić się, że ciśnienie w rurociągu jest niższe od maksymalnego ciśnienia roboczego pompy.
- Wszystkie pompy są przed sprzedażą testowane z wodą. Przy dozowaniu środków chemicznych reagujących z wodą (np. kwas siarkowy) należy dokładnie osuszyć wszystkie wewnętrzne części przewodu hydraulicznego.
- Po około 800 godzinach pracy należy przekręcić nakrętki przyłączy ssawnych i tłocznych na korpusie pompy za pomocą klucza dynamometrycznego (moment obrotowy 4 H\*m).
- Przed naprawą lub serwisowaniem pompy należy zawsze odłączyć zasilanie.
- Okresowo sprawdzaj poziom roztworu odczynnika w zbiorniku odczynnika, aby uniknąć pracy pompy bez płynu: nie spowoduje to uszkodzenia pompy, ale może zakłócić pracę systemu z powodu niewystarczającej ilości odczynnika.
- Sprawdzaj działanie pompy przynajmniej raz na 3 miesiące. Upewnij się, że wszystkie śruby i uszczelnienia (uszczelki) pozostają szczelne. Zwiększ częstotliwość tych kontroli, gdy pompa jest używana do dozowania agresywnych cieczy. Sprawdź także:
  - blask diod LED.
  - stężenie odczynnika, który ma być dozowany do linii. Spadek tego stężenia może być spowodowany zużytymi zaworami, które należy wymienić lub zapchanym filtrem, który należy wyczyścić.
- Zalecane jest okresowe czyszczenie części hydraulicznych (zaworów i filtra). Częstotliwość czyszczenia i rodzaj użytego detergentu zależy od zastosowania i dozowanego płynu.

#### Zalecenia dotyczące czyszczenia pompy podczas dozowania podchlorynu sodu (najczęściej spotykany przypadek)

1. Odłącz pompę od źródła zasilania.

2. Odłącz przewód odprowadzający od złączki wtryskowej.

3. Wyjmij rurę ssącą (z filtrem) ze zbiornika z odczynnikiem i zanurz ją wraz z rurą spustową w pojemniku z czystą wodą.

4. Włącz pompę dozującą i pozwól jej pracować z wodą przez 5 do 10 minut.

5. Wyłącz pompę, zanurz filtr w roztworze kwasu solnego i poczekaj, aż kwas rozpuści osady wapienne.

6. Włącz pompę i pozwól jej pracować z kwasem solnym przez 5 minut w trybie cyrkulacyjnym, opuszczając rury ssące i tłoczące do pojemnika z kwasem solnym.

7. Przepłucz pompę dozującą wodą w sposób opisany w punktach 3 i 4.

8. W razie potrzeby przepłucz złączkę iniekcyjną kwasem solnym.

9. Podłącz przewód tłoczny pompy dozującej do złączki wtryskowej.

#### 4. Montaż i uruchomieniepompy dozującej

1. Zamontuj pompę na ścianie lub wsporniku i zabezpiecz śrubami, które pasują do otworów montażowych pompy.

2. Napełnij pompę dozującą cieczą przed połączeniem rury przewodu tłocznego ze złączką wtryskową. W przypadku trudności z napełnieniem pompy, płyn można zassać przez króciec tłoczny za pomocą zwykłej strzykawki, podczas gdy pompa pracuje z maksymalną prędkością.

3. Wkręć trójnik z gwintem wewnętrznym (G 1/2") w odcinek rury, w którym ma być dozowany odczynnik i wkręć w trójnik złączkę iniekcyjną. Podłącz rurkę odprowadzającą do złączki odprowadzającej za pomocą dostarczonej nakrętki. Króciec wtryskowy (zawór wtryskowy) służy również jako zawór zwrotny.

**4.** W przypadku pracy pompy w trybie proporcjonalnym należy podłączyć do linii czujnik analogowy (elektrodę pH lub RedOx) i podłączyć go do odpowiednich zacisków na złączu pompy dozującej.

**5.** Jeżeli obecny jest pływakowy czujnik poziomu cieczy dozującej i czujnik przepływu cieczy dozującej (opcja), podłączyć je kablami do odpowiednich zacisków na pompie. Pływak czujnika poziomu roztworu musi znajdować się powyżej górnej krawędzi filtra na przewodzie ssącym.

6. Podłącz pompę dozującą do zasilania sieciowego 220 V 50 Hz.

# 5. Opis modelu pomp dozujących Tekna TPR

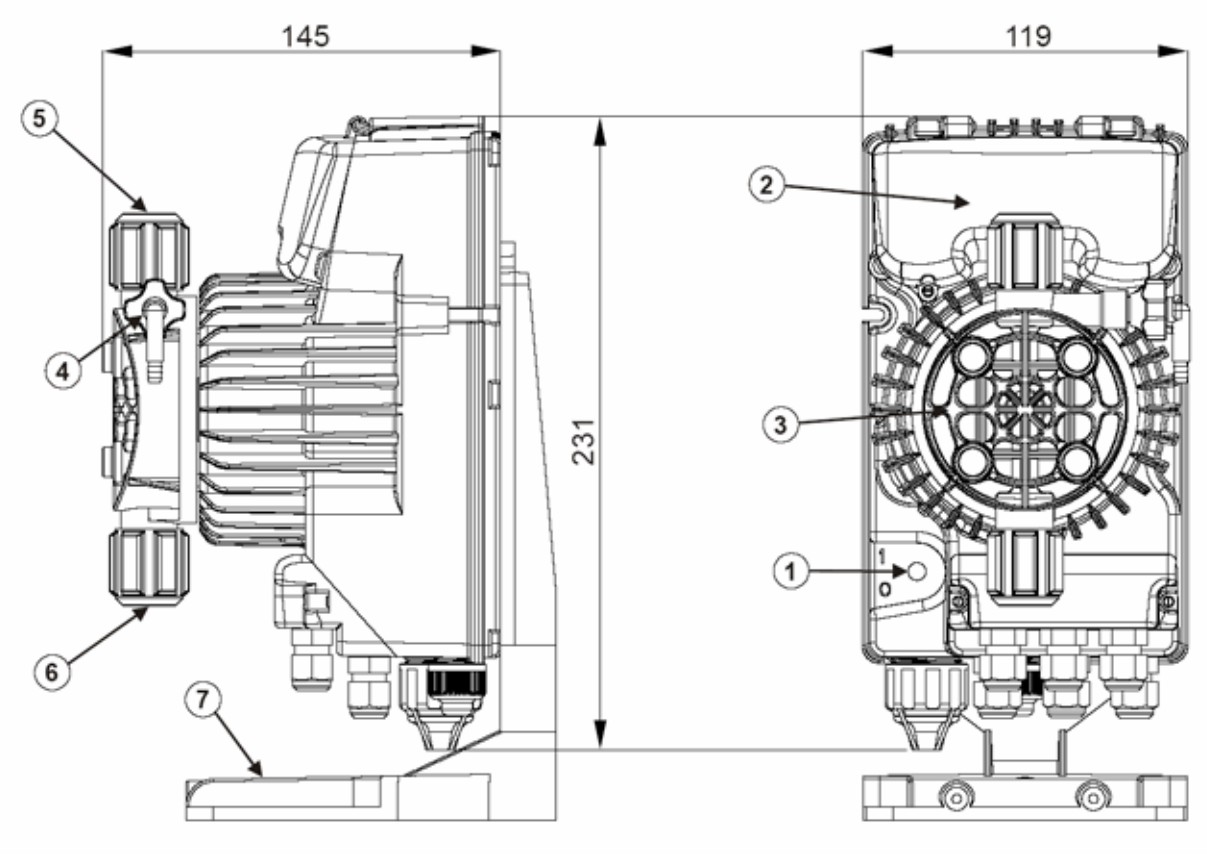

# Wygląd pompy dozującej

- 1. Przełącznik "Wł./Wył."
- 2. Panel sterowania

1

3

5

7

5

9

10

14

5

12

5

3

2

4

6

6

4

8

11

4

6

6

4

13

TN

- 3. Głowica dozująca
- 4. Zawór spustowy powietrza
- 5. Przyłącze przewodu odprowadzającego
- 6. Przyłącze przewodu ssącego
- 7. Wspornik (opcjonalnie)

# Hydrauliczna linia pomp dozujących

- 1. Punkt dozowania odczynnika
- 2. Króciec do wstrzykiwania
- 3. Uszczelka pierścieniowa
- 4. Wkładka końcowa
- 5. Klip zaciskowy
- 6. Nakrętka łącząca
- 7. Rura przewodu odprowadzającego
- 8. Zawór przewodu odprowadzającego
- 9. Głowica dozująca
- 10. Zawór spustowy powietrza
- 11. Zawór przewodu zasysającego
- 12. Rura przewodu zasysającego
- 13. Filtr przewodu zasysającego

# 6. Panel sterowania

| ол   | Alarm         |               | ٦   |
|------|---------------|---------------|-----|
| CAL  |               |               | Ø   |
| PROG | mode<br>enter | start<br>stop | ESC |

| PROG  | Wejście do menu programowania ( naciśnij na 3 sekundy)                                                  |
|-------|----------------------------------------------------------------------------------------------------|
|       | Gdy pompa pracuje, pokazuje na wyświetlaczu wartości programowalne.                                     |
| mode  | Jednoczesne naciśnięcie klawisza 🤷 lub 🞯 zwiększa lub zmniejsza wartość                                 |
| enter | programowanego parametru.                                                                               |
|       | poziomu menu i wartości programowanej.                                                                  |
| start | Uruchamia i zatrzymuje pompę. W przypadku alarmu niskiego poziomu (tylko funkcja alarmu),               |
| stop  | alarmu przepływu i alarmu aktywnej pamięci wyłącza alarm na wyświetlaczu.                               |
| cer   | Służy do wyjścia z menu. Przed ostatecznym wyjściem z trybu                                             |
| esc   | programowania pojawia się komunikat z prośbą o potwierdzenie, że zmiany zostały                         |
|       | zapisane.                                                                                               |
| GAL   | Przejdź do menu kalibracji czujnika. W trybie wyłączonym menu kalibracji nie jest nieaktywne.           |
|       | Służy do poruszania się po menu lub do zwiększania wartości liczbowych dla                              |
|       | parametrów programowania. Może być użyty do rozpoczęcia przetwarzania wsadowego w trybie Batch (dawka). |
|       | Służy do poruszania się po menu lub zmniejszania wartości liczbowych parametrów                         |
|       | programowania.                                                                                          |
| C.    | Zielona dioda LED, migająca podczas dozowania                                                           |
| Alarm | Czerwona dioda LED, zapala się w sytuacjach awaryjnych.                                                 |

Pompa jest ustawiona fabrycznie na pracę ciągłą. Pompa automatycznie powraca do trybu pracy po 1 minucie bezczynności. Dane wprowadzone na tych warunkach nie są zapisywane.

|  |   | 1  | Przekaźnik alarmu                            |
|--|---|----|----------------------------------------------|
|  | [ | 2  |                                              |
|  |   | 3  | "+" Wejście sygnału 4-20 mA (maksymalnie 500 |
|  |   | 4  | "-" omów)                                    |
|  |   | 5  | Zdalne sterowanie pompą (start/stop)         |
|  |   | 6  |                                              |
|  | [ | 7  | Wejście czujnika temperatury                 |
|  |   | 8  |                                              |
|  |   | 9  | Wejście czujnika przepływu                   |
|  |   | 10 |                                              |
|  |   | В  | Wejście czujnika poziomu                     |
|  |   |    |                                              |

#### 7. Połączenia elektryczne

#### 8. Menu programowania Tekna TPR

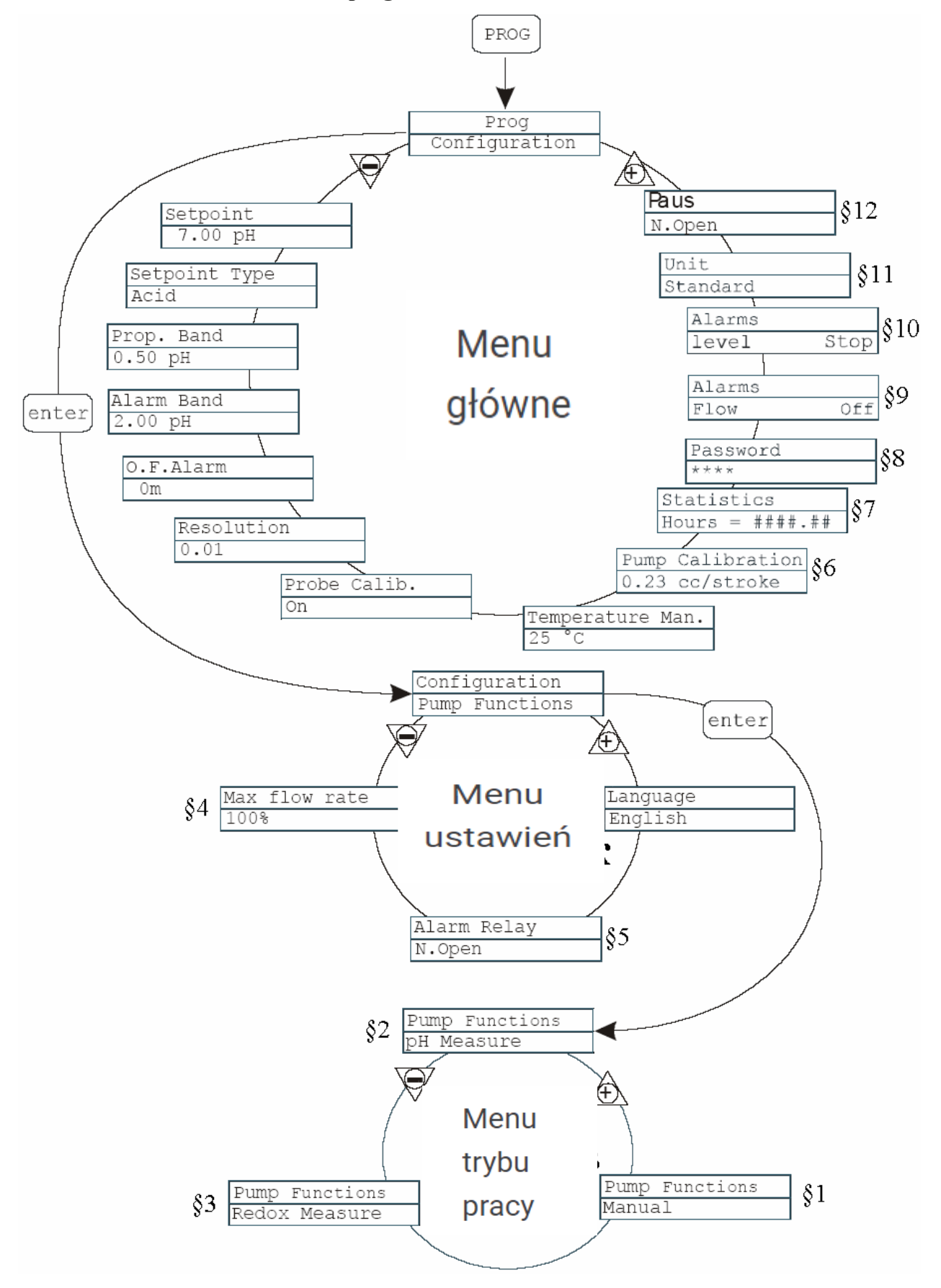

#### 9. Translacja wskazania pompy

Prog Enter Configuration Set point Set point Type Acid Prop. Band Alarm Band O. F. Alarm Resolution Probe Calib. Unit Standard Alarms Level Stop Flow Off Password Statistics Hours = ####. ## Pump calibration 0.23 cc/stroke Temperature Man. Pump functions Max Flow Rate Language English Alarm relay N. Open

pH Measure Redox Measure

Manual

Tryb programowania Wejście Konfiguracja Wymagana wartość Odczynnik dozowania Kwas Strefa dozowania proporcjonalnego Zakres alarmu Sygnalizacja potrzeby zwiększenia ilości podawania Pozwolenie Kalibracja czujnika Jednostka pomiarowa Norma Alarm Poziom Przerwij przepływ Off. Hasło Statystyka Forma zegaru ####. ## Kalibracja pompy  $0, 23 \text{ cm}^3$  za jeden wtrysk Temperatura Reczny Funkcje pompy Maksymalna wydajność Język angielski Przekaźnik alarmu Styki normalnie otwarte (przekaźnik alarmowy) Znaczenie pH Wartość potencjału redoks

Ręczny

- 11 -

## 10. Programowanie pompy dozującej

| Algorytm Opis                                                                                                    |
|----------------------------------------------------------------------------------------------------|
| PROG         PROG         Configuration         enter         Configuration         Pump Functions         V         Max flow rate         P100%         Participaration         Image English         enter         Image English         enter         Image English         Image English         Image Engl |

#### Wybór języka

# §1 – Tryb dozowania ręcznego

| Algorytm                             | Opis                                                                                                    |
|--------------------------------------|----------------------------------------------------------------------------------------------------|
| PROG<br>PROG<br>Configuration        | Fabrycznie tryb pracy ustawiony jest na dozowanie ręczne.                                                              |
| Configuration<br>Fump Functions      | Wydajność pompy można regulować. Aby<br>zwiększyć dopływ odczynnika - naciśnij                                         |
| enter                                | jednocześnie przyciski cence w kar<br>Aby zmniejszyć dopływ odczynnika – naciśnij<br>jednocześnie przyciski center i 🎯 |
| Pump Functions<br>Manual <-<br>enter | Wyświetlanie podawania zależy od wybranych jednostek<br>(§ 11)                                                         |
| []                                   |                                                                                                    |

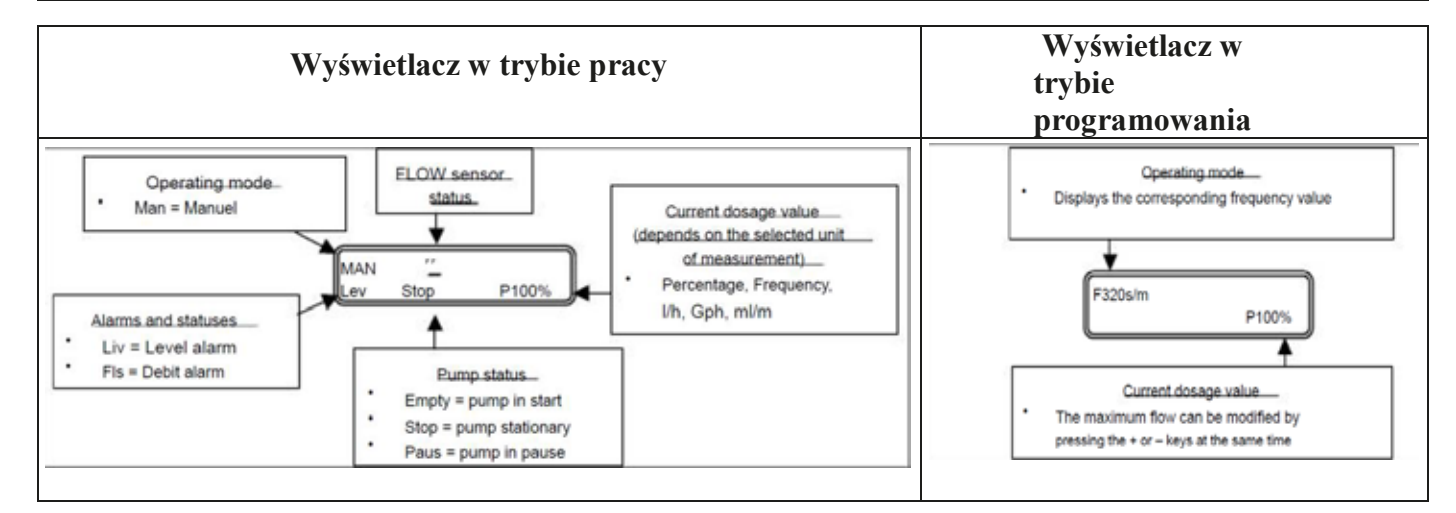

### § 2 – Dozowanie proporcjonalne do sygnału czujnika pH

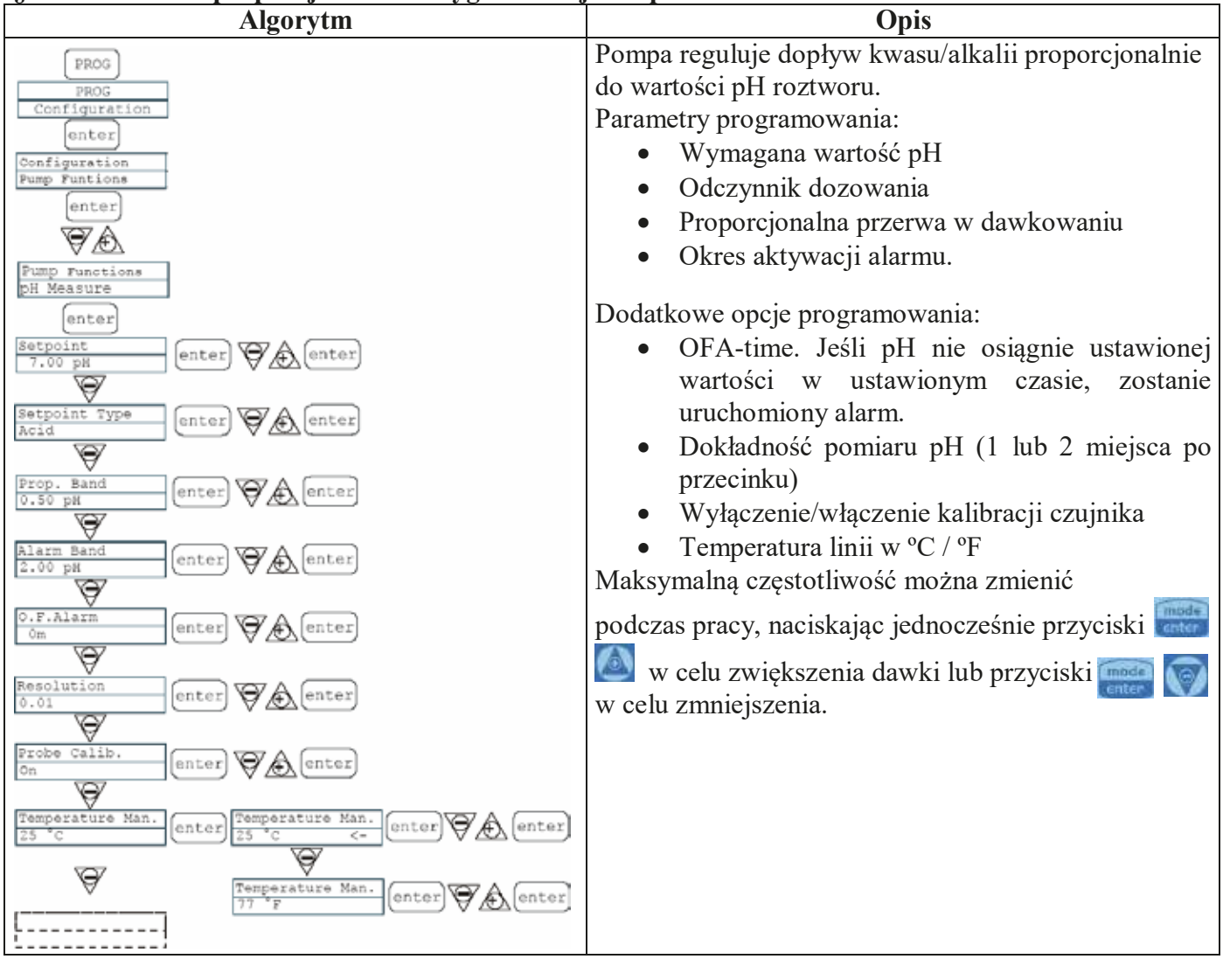

Odczynnik dozujący: kwas

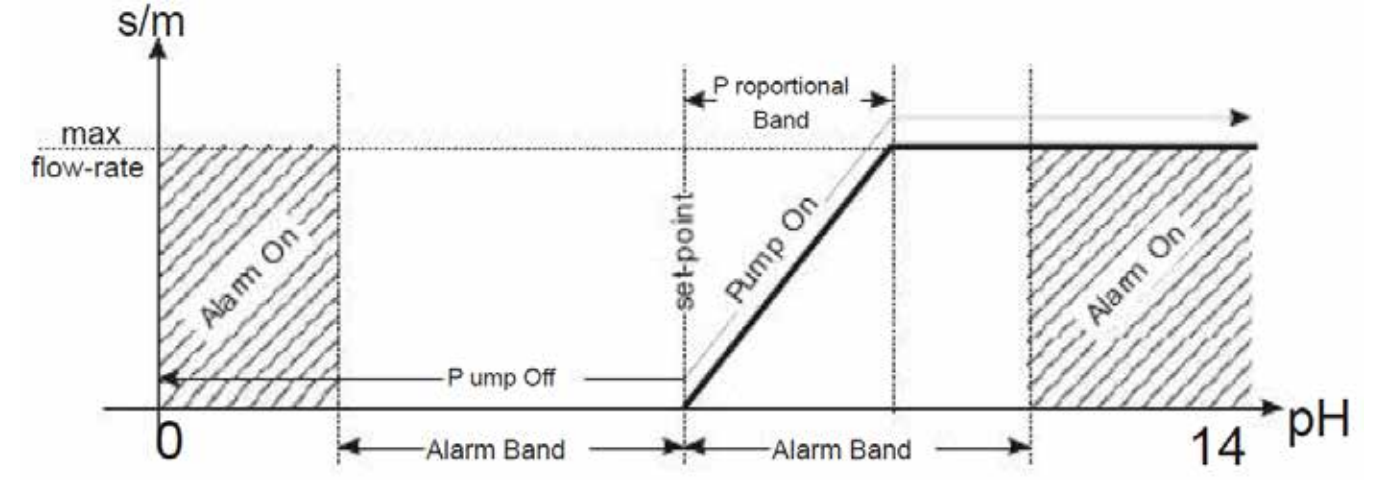

# Odczynnik dozujący: alkalia

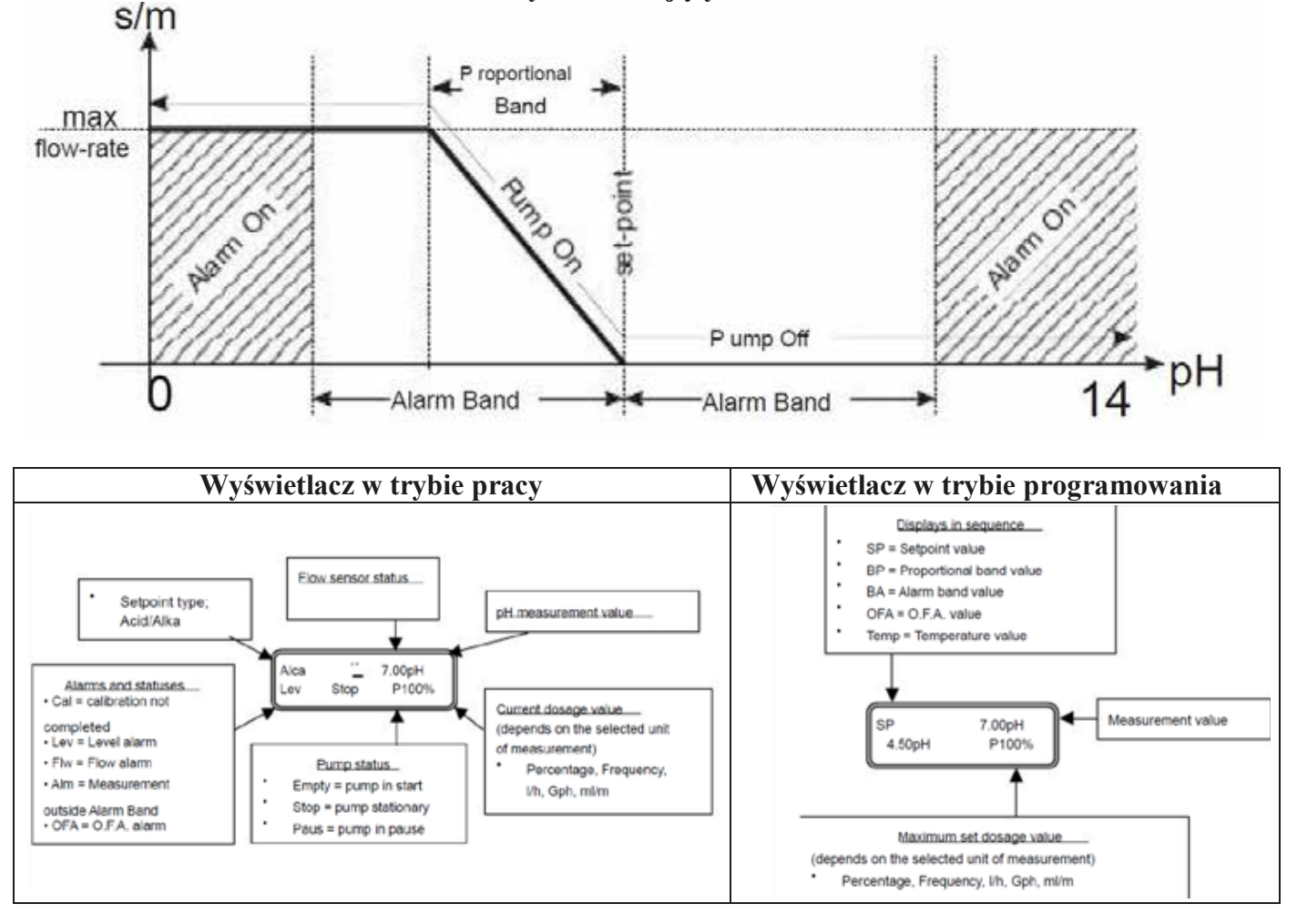

- 14 -

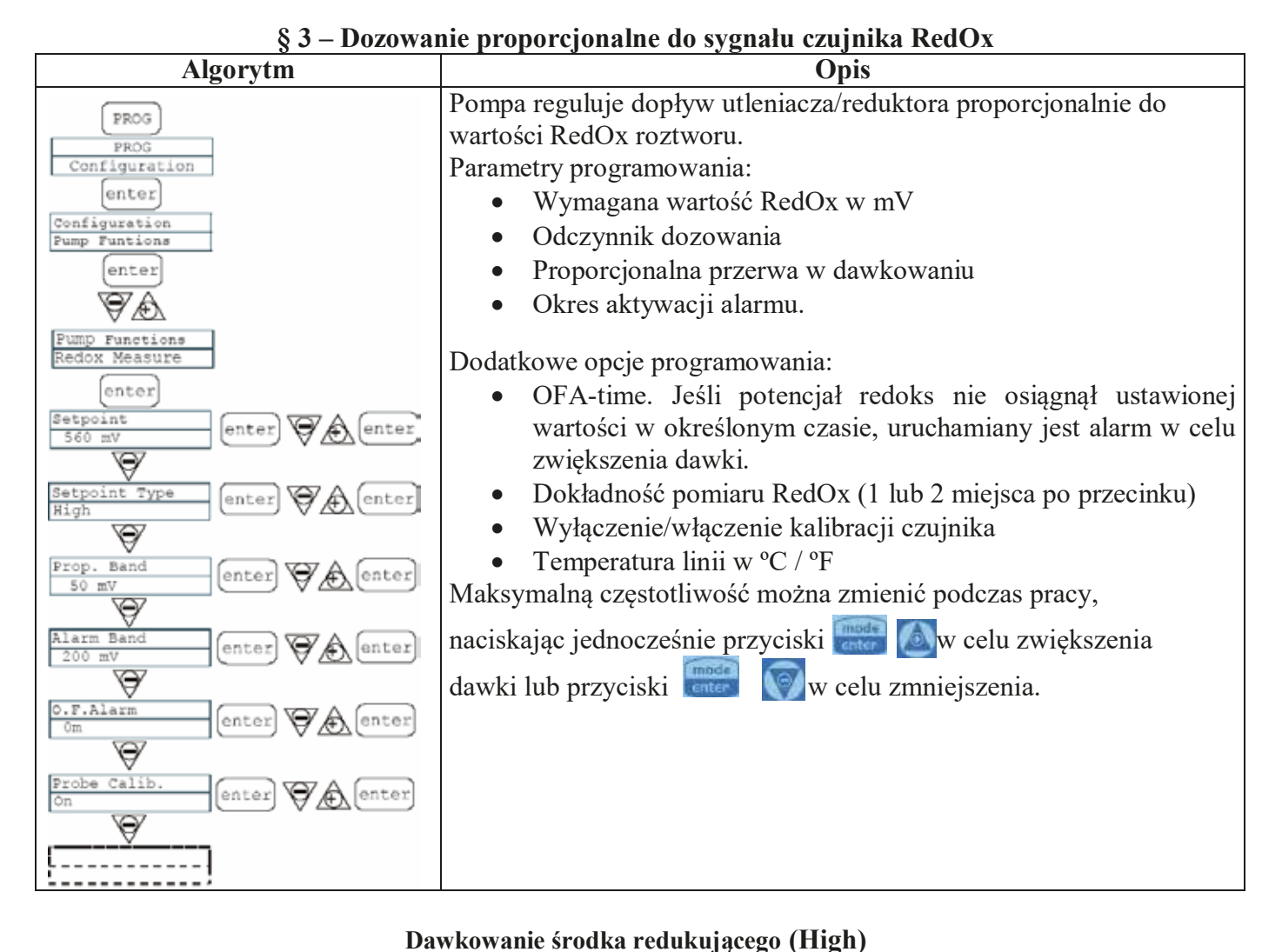

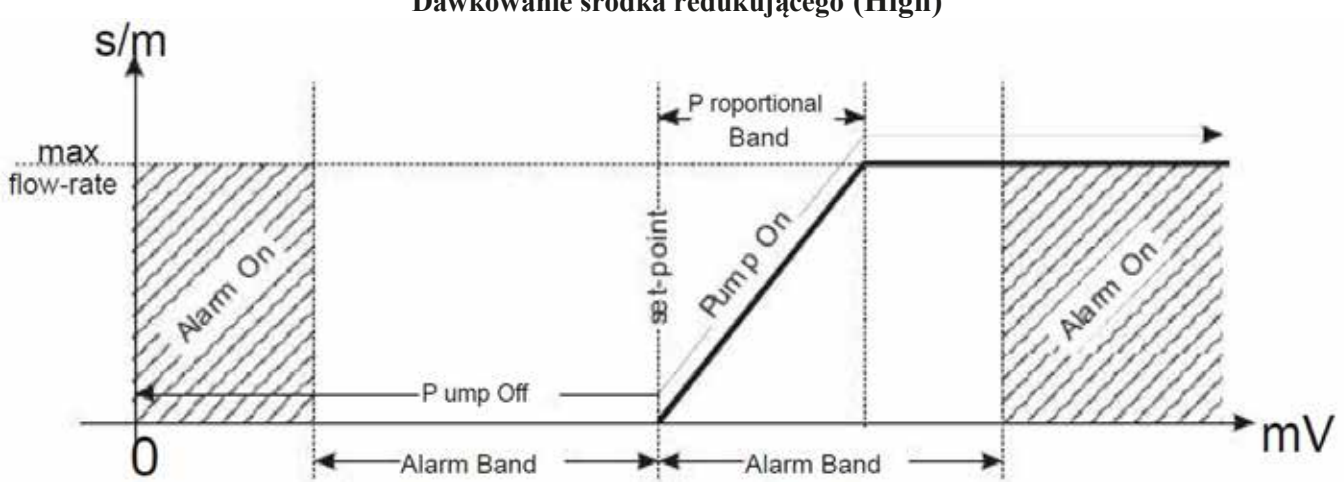

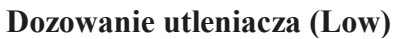

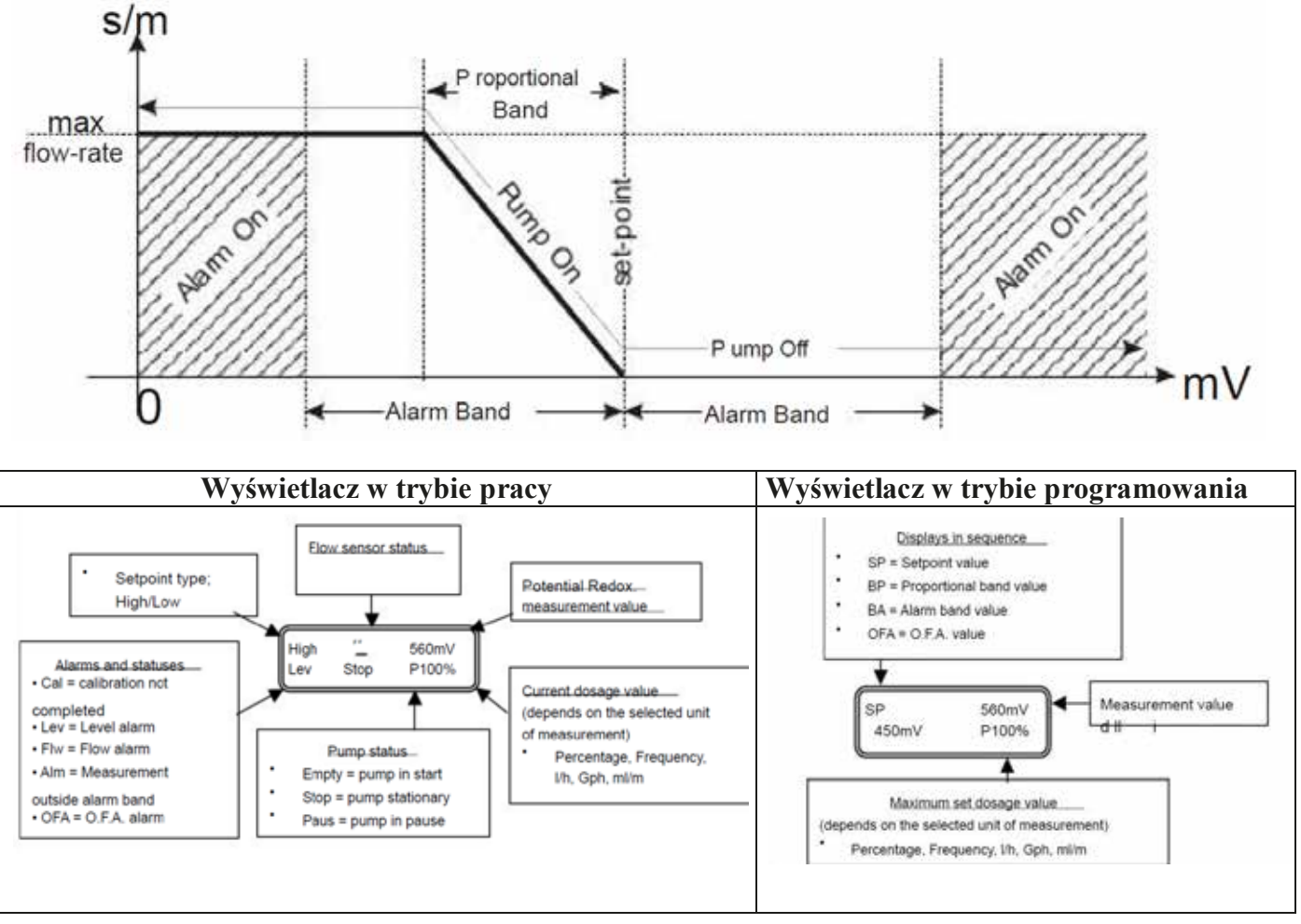

#### § 4 Ustawienie maksymalnego natężenia przepływu pompy

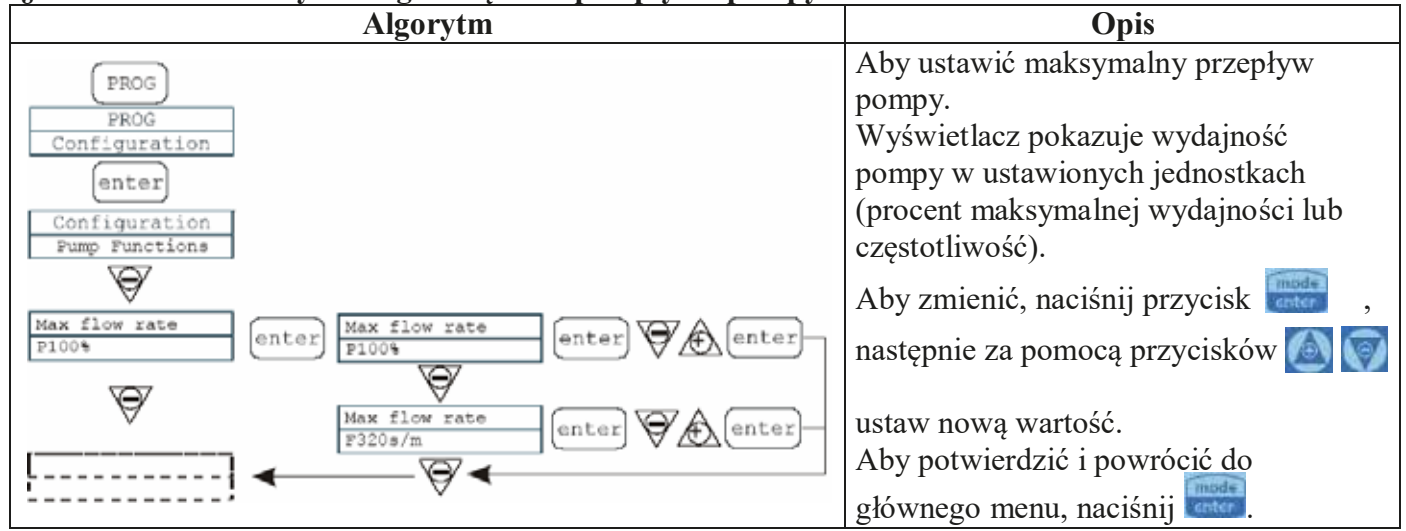

#### § 5 Montaż przekaźnika alarmowego

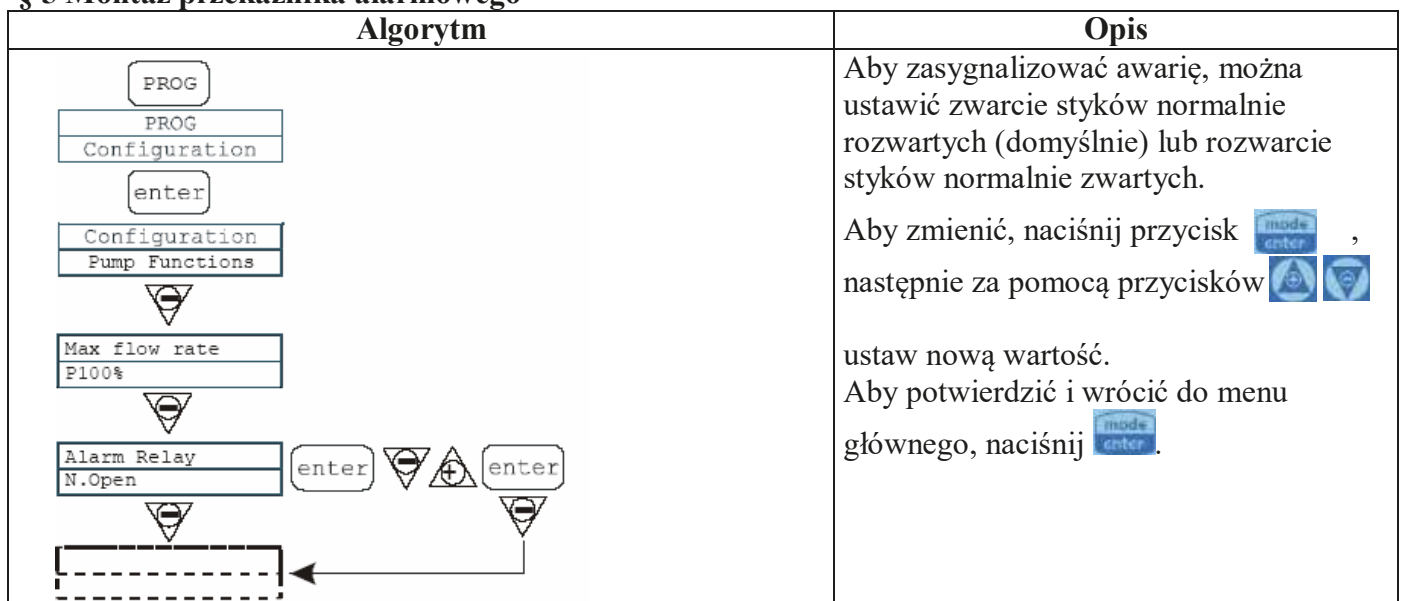

#### § 6 Kalibracja przepływu pompy

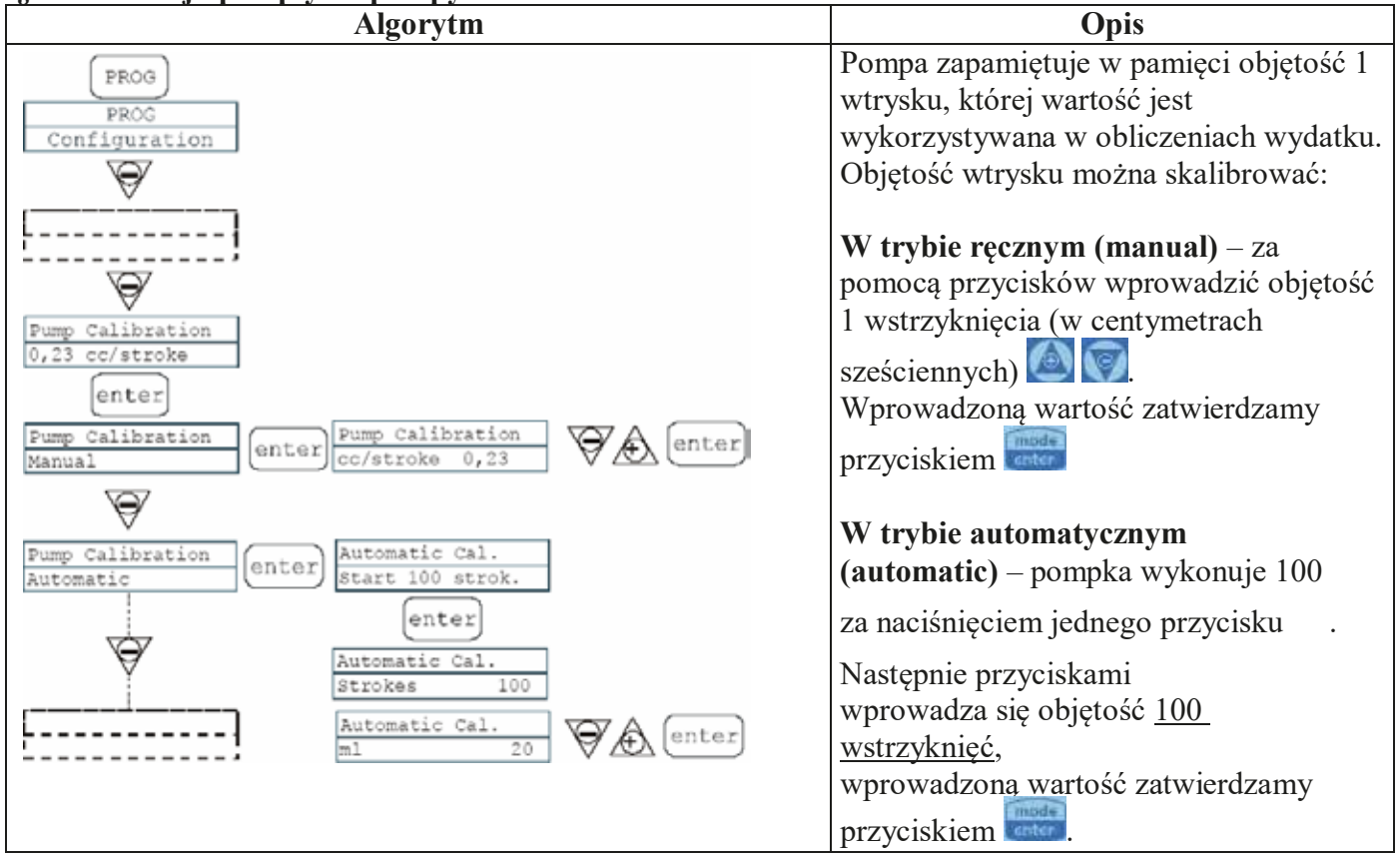

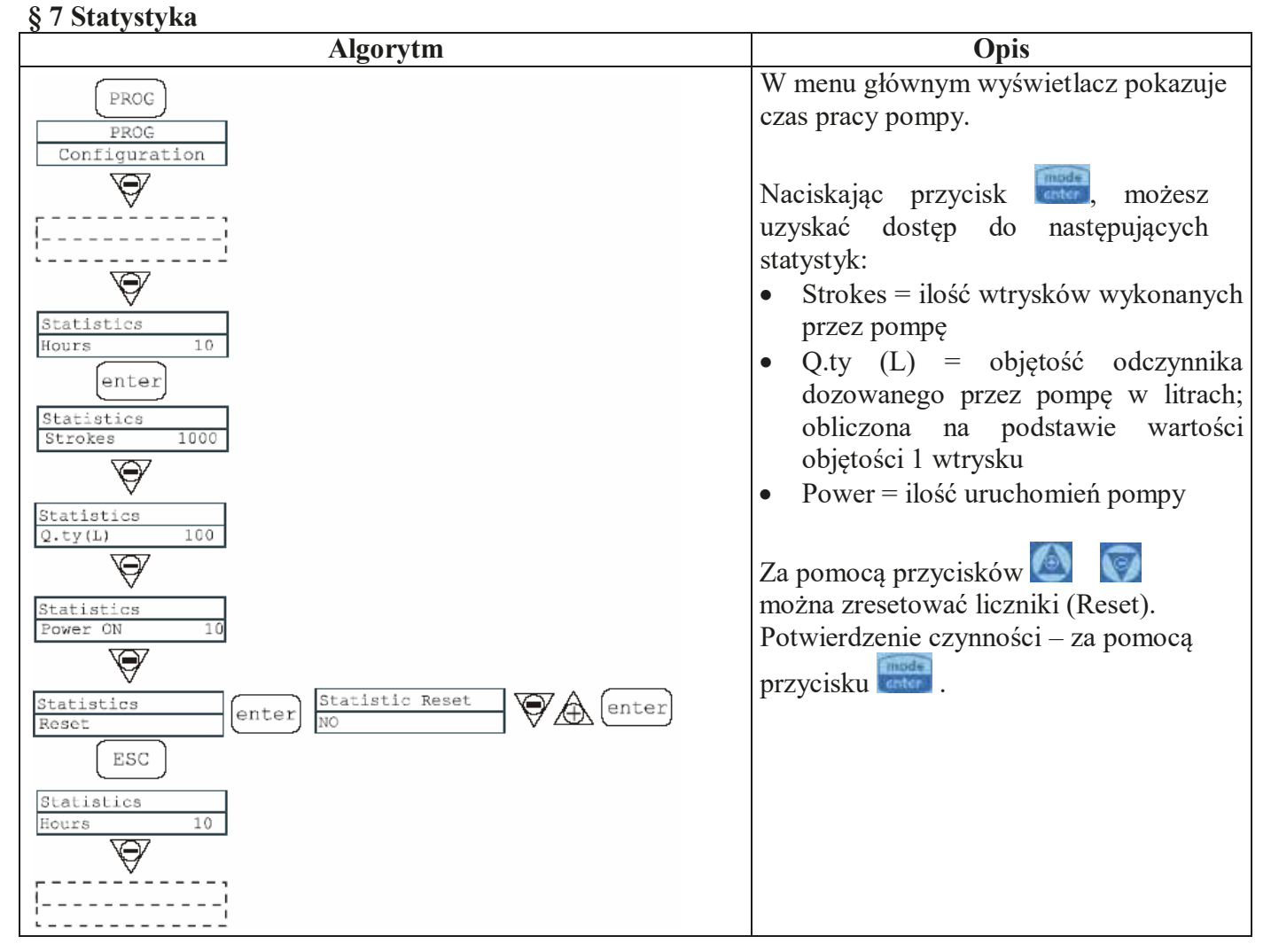

#### § 8 Hasło

| Algorytm                                                                                | Opis                                                                                                    |
|-----------------------------------------------------------------------------------------|----------------------------------------------------------------------------------------------------|
| PROG<br>PROG<br>Configuration<br>Password<br>****<br>enter<br>Password<br>0000<br>enter | Ustawienie hasła uniemożliwia<br>osobom niepowołanym dostęp do<br>menu programowania i zmiany<br>ustawień pompy.<br>Wartość "0000" (domyślna)<br>anuluje hasło.<br>Ustawianie hasła:<br>Użyj przycisku aby wybrać numer<br>(od 0 do 9), użyj przycisku, aby<br>wybrać rejestr, który ma zostać<br>zmieniony.<br>Potwierdzenie wybranej wartości -<br>poprzez naciśnięcie |

#### §9 Alarm braku przepływu

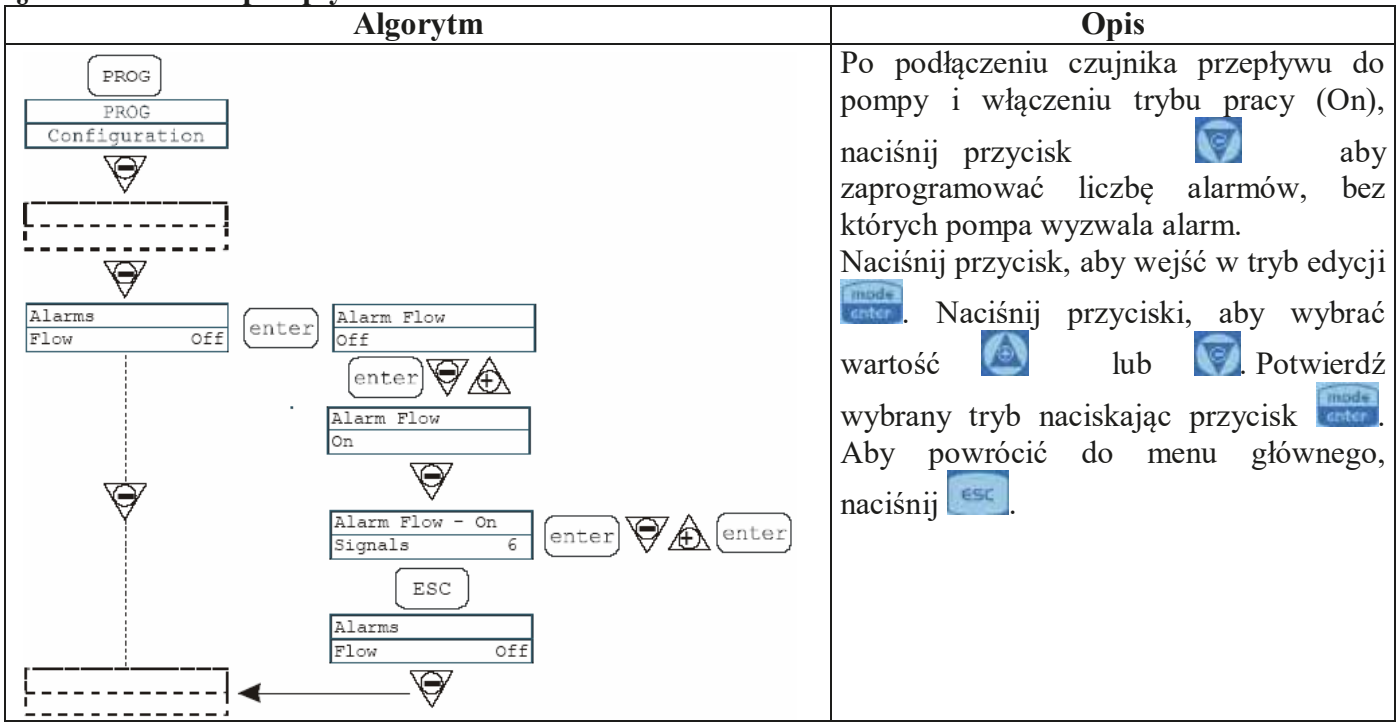

#### § 10 Alarm niskiego poziomu

| Algorytm                                                                                                    | Opis                                                                                                    |
|----------------------------------------------------------------------------------------------------|----------------------------------------------------------------------------------------------------|
| PROG<br>PROG<br>Configuration<br>Alarms<br>Level Stop<br>enter<br>Alarm Level<br>Stop<br>enter<br>Alarm Flow<br>Alarms<br>Level Alarm<br>Level Alarm | <ul> <li>Gdy czujnik poziomu odczynnika w zbiorniku jest podłączony do pompy, można wybrać jeden z dwóch trybów alarmu:</li> <li>Aktywuj alarm i zatrzymaj dozowanie, gdy poziom spadnie do krytycznego lub</li> <li>Aktywacja alarmu bez zatrzymywania dozowania.</li> <li>Aby zmienić tryb pracy należy nacisnąć przycisk</li> <li>mienić tryb pracy należy nacisnąć przycisk</li> <li>mienić tryb pracy należenie</li> <li>wybranego trybu – poprzez naciśnięcie przycisku</li> <li>Aby powrócić do menu głównego, naciśnij</li> </ul> |

# §11 Jednostka podawania

| Algorytm                                                                                                    | Opis                                                                                                    |
|----------------------------------------------------------------------------------------------------|----------------------------------------------------------------------------------------------------|
| PROG<br>PROG<br>Configuration<br>V<br>Units<br>Standard<br>Units<br>Standard<br>Units<br>L/h<br>enter<br>Units<br>L/h<br>enter | <ul> <li>Dla ułatwienia obsługi można wybrać jednostki miary pokazywane na wyświetlaczu. Możliwe opcje:</li> <li>Procent / częstotliwość wstrzyknięć.</li> <li>L/h (litry/godzinę)</li> <li>Gph (galony/godzinę)</li> <li>ml/m (mililitry/minutę)</li> <li>Aby zmienić jednostki miary, naciśnij przycisk ana następnie przyciskami a stępnie przyciskami a stępnie przyciskami a stępnie wybranego trybu – poprzez naciśnięcie przycisku a Aby powrócić do menu głównego, naciśnij st.</li> </ul> |

# § 12 Ustawienie pauzy

| Algorytm                                                                                                    | Opis                                                                                                    |
|----------------------------------------------------------------------------------------------------|----------------------------------------------------------------------------------------------------|
| PROG<br>PROG<br>Configuration<br>Paus<br>N.Open<br>enter<br>Configuration<br>Paus<br>Paus<br>Paus<br>Paus<br>Paus<br>Paus<br>Paus<br>Paus<br>Paus | <ul> <li>W przypadku zdalnego sterowania pompę można zatrzymać sygnałem z pilota użytkownika.</li> <li>Ustawienie fabryczne – producenta – zamknięcie styków normalnie otwartych.</li> <li>Możliwe ustawienie – otwarcie styków normalnie zamkniętych.</li> <li>Wejście w tryb zmiany – za pomocą przycisku</li> <li>Zmiana ustawienia – za pomocą przycisków</li> <li>Potwierdzenie wartości zadanej – za za pomocą przycisku</li> </ul> |

#### §13 Kalibracja czujnika pH

Aby wejść do menu kalibracji czujnika pH należy wcisnąć przycisk CAL i przytrzymać go przez 3 sekundy. Jeżeli czujnik nie został skalibrowany podczas programowania, na wyświetlaczu pojawi się następujący komunikat:

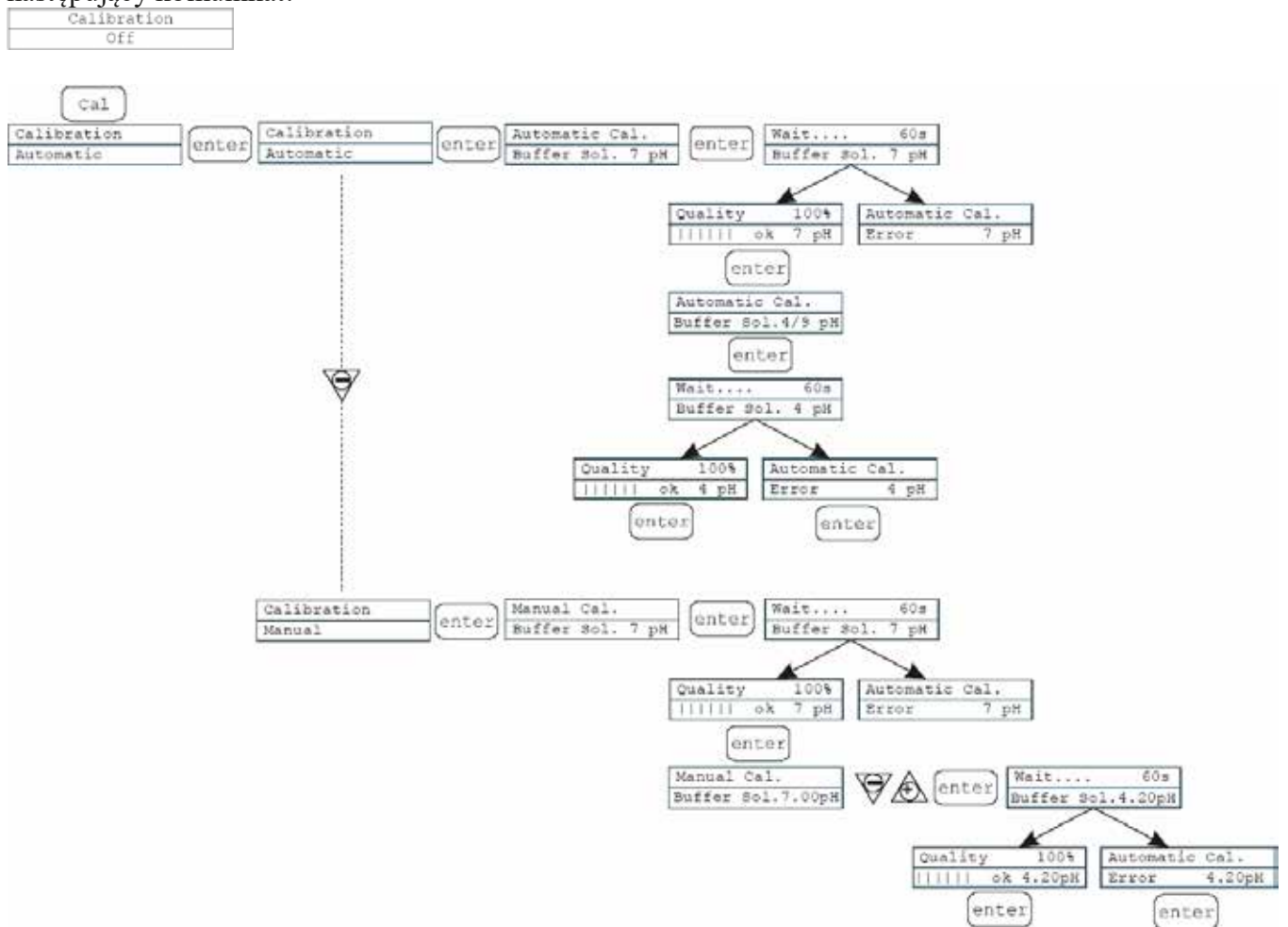

Kalibracja czujnika jest możliwa w trybie automatycznym lub ręcznym. W obu przypadkach najpierw kalibrowany jest punkt pH=7,0.

#### Kalibracja automatyczna:

Na wyświetlaczu pojawia się komunikat z prośbą o podanie roztworu buforowego o pH=7,0. Umieść czujnik w roztworze buforowym o pH=7,0 i naciśnij przycisk czakończenie kalibracji trwa 60 sekund. Jeżeli jakość kalibracji czujnika jest poniżej 50%, na wyświetlaczu pojawi się komunikat o błędzie, po czym należy nacisnąć przycisk czec aby wyjść z trybu kalibracji, spróbuj ponownie skalibrować lub wymienić czujnik na nowy. Jeśli jakość kalibracji jest wyższa niż 50%, wartość jest pokazywana na wyświetlaczu i po naciśnięciu przycisku czec zostanie zażądany roztwór buforowy do kalibracji przy pH=4,0 lub pH=9,0.

Podobne działania przeprowadza się z drugim roztworem buforowym.

#### Kalibracja ręczna:

W trybie ręcznym istnieje możliwość wyboru drugiego punktu kalibracji czujnika z dowolną wartością pH. Zaleca się kalibrację czujnika w trybie pracy pH, zalecany odstęp pomiędzy punktami kalibracji wynosi co najmniej 2,0 jednostki pH.

- 21 -

# §14 Kalibracja czujnika RedOx

Aby wejść do menu kalibracji czujnika należy wcisnąć przycisk CAL i przytrzymać go przez 3 sekundy. Jeżeli kalibracja została wykluczona podczas programowania, na wyświetlaczu pojawi się komunikat:

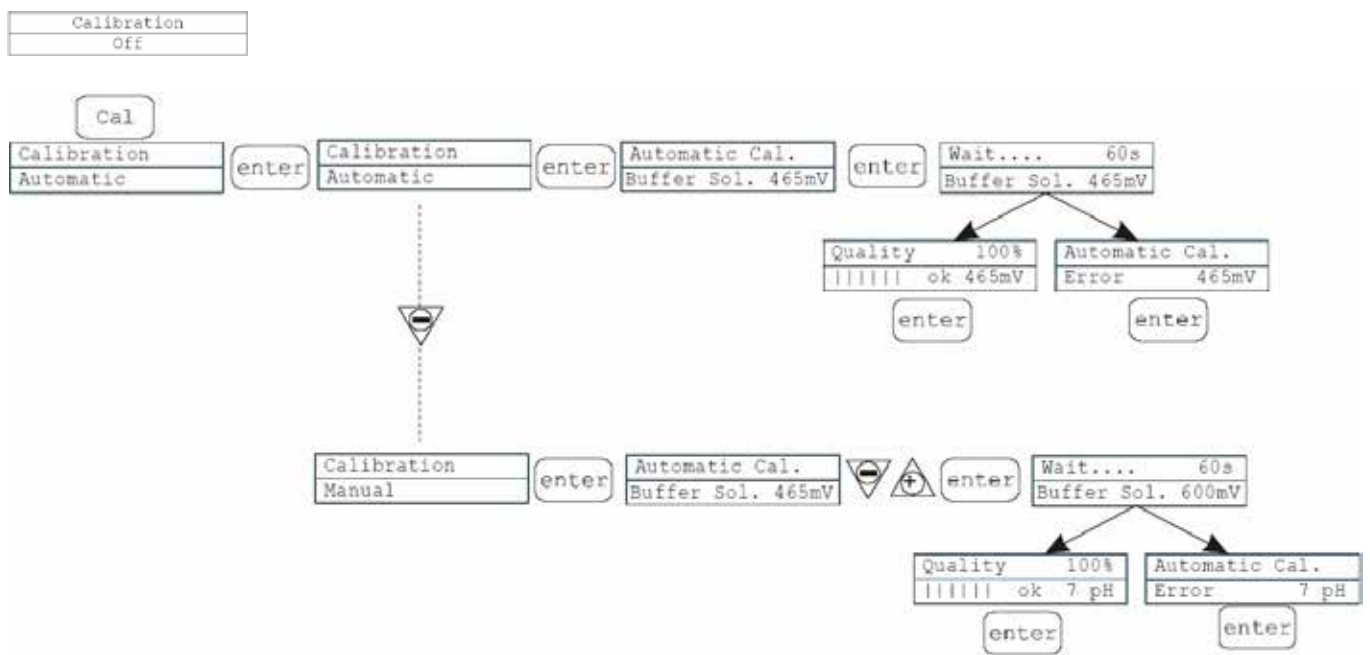

Kalibracja czujnika jest możliwa w trybie automatycznym lub ręcznym.

# Kalibracja automatyczna:

Na wyświetlaczu pojawia się komunikat z prośbą o podanie roztworu buforowego o RedOx=465. Umieść czujnik w roztworze buforowym i naciśnij przycisk czenie kalibracji trwa 60 sekund. Jeżeli jakość kalibracji czujnika jest poniżej 50%, na wyświetlaczu pojawi się komunikat o błędzie, po czym należy nacisnąć przycisk czenie kalibracji, spróbuj ponownie skalibrować lub wymienić czujnik na nowy. Jeśli jakość kalibracji przekracza 50%, wartość jest pokazywana na wyświetlaczu. Aby zakończyć procedurę kalibracji, naciśnij przycisk

# Kalibracja ręczna:

W trybie ręcznym istnieje możliwość wyboru punktu kalibracji czujnika o dowolnej wartości RedOx.

Zaleca się kalibrację czujnika w trybie pracy RedOx.

#### 11. Możliwe usterki i sposoby ich usuwania

Ponieważ pompa jest wystarczająco wytrzymała, zwykle nie występują awarie mechaniczne. Płyn może sporadycznie wyciekać z połączeń złącza wtryskiwacza i głowicy dozującej z powodu poluzowanych nakrętek rurowych lub zużytych rur. Bardzo rzadko może wystąpić utrata płynu spowodowana uszkodzeniem membrany lub zużyciem uszczelnienia membrany.

Aby wymienić zawory, uszczelki lub membrany, należy odkręcić cztery śruby na głowicy dozującej pompy i zdjąć głowicę. Podczas ponownego montażu upewnij się, że wszystkie śruby są na swoim miejscu i dobrze dokręcone. Przed naprawą pompy dozującej należy ją oczyścić z pozostałości odczynników, które mogłyby uszkodzić obudowę pompy.

| Usterki                                             | Powód                                                              | Naprawa usterek                                                                                                    |
|-----------------------------------------------------|--------------------------------------------------------------------|----------------------------------------------------------------------------------------------------|
| Pompa działa, ale nie<br>ma dozowania<br>odczynnika | Zawory są zatkane                                                  | Sprawdź działanie zaworów w przewodzie<br>hydraulicznym pompy, w razie potrzeby wyczyść je<br>lub wymień                                                                         |
|                                                     | Duża wysokość linii<br>zasysania                                   | Zmień położenie pompy względem zbiornika<br>odczynnika, aby zmniejszyć wysokość ssania                                                                                           |
|                                                     | Wysoka lepkość<br>dozowanego<br>odczynnika                         | Zmniejszyć wysokość ssania lub wymienić<br>pompę na taką o większej wydajności                                                                                                   |
| Niska dawka<br>odczynnika                           | Wycieki z zaworów                                                  | Sprawdź szczelność linii<br>w razie potrzeby dokręcić nakrętki łączące                                                                                                    |
|                                                     | Wysoka lepkość<br>dozowanego<br>odczynnika                         | Zmniejszyć wysokość ssania lub wymienić<br>pompę na taką o większej wydajności                                                                                                   |
|                                                     | Częściowo zatkane<br>zawory                                        | Sprawdź działanie zaworów w przewodzie<br>hydraulicznym pompy, w razie potrzeby wyczyść<br>lub wymień                                                                            |
| Duże lub<br>nieregularne<br>dawki odczynnika        | Zasysanie odczynnika<br>do przewodu w wyniku<br>wystąpienia syfonu | Sprawdź, czy złączka wtryskowa jest obecna i działa<br>prawidłowo.<br>W razie potrzeby zainstaluj w przewodzie<br>tłocznym zawór zwrotny.                                        |
|                                                     | Rozkład odczynnika<br>pod wpływem<br>oświetlenia                   | Używaj pomalowanych rur na liniach<br>ssawnych i tłocznych                                                                                                    |
|                                                     | Nieprawidłowe<br>ustawienia pompy                                  | Sprawdź ustawienia pompy i ich zgodność z<br>przeciwciśnieniem w sieci wodociągowej                                                                                              |
| Uszkodzon<br>a<br>membrana                          | Wysokie<br>przeciwciśnienie w<br>punkcie dozowania                 | Sprawdź ciśnienie w punkcie dozowania.<br>Sprawdź, czy nie ma blokad w złączce<br>wtryskowej i rurze przewodu<br>odprowadzającego<br>miedzy złaczka wtryskowa a zaworem tłocznym |
|                                                     | Praca bez odczynnika<br>w linii                                    | Sprawdź, czy filtr dolny jest obecny i działa<br>prawidłowo. Użyj czujnika poziomu, aby<br>zatrzymać pompę, gdy w zbiorniku odczynnika nie<br>ma odczynnika.                     |
|                                                     | Membrana nie jest<br>ustawiona prawidłowo.                         | Sprawdź, czy membrana jest prawidłowo ustawiona.                                                                                                    |

| Usterki           | Powód                                                                                       | Naprawa usterek                                                               |
|-------------------|---------------------------------------------------------------------------------------------|-------------------------------------------------------------------------------|
| Pompa nie działa. | Niewłaściwe parametry<br>zasilania (napięcie<br>sieciowe niezgodne<br>z parametrami pompy). | Sprawdź, czy istniejące zasilanie i parametry<br>elektryczne pompy są zgodne. |
|                   | Uszkodzenie przewodu                                                                        | Sprawdź przewód zasilający                                                    |
|                   | Brak napięcia w<br>gniazdku elektrycznym                                                    | Sprawdź zasilanie w gniazdku sieciowym                                        |

# 12. System alarmowy

| Oznaczenie                                                                              | Powód                                                                                                    | Przerwanie działalności                                                                                                    |
|-----------------------------------------------------------------------------------------|----------------------------------------------------------------------------------------------------|----------------------------------------------------------------------------------------------------|
| Dioda LED alarmu jest<br>włączona Miga "Lev"<br>Przykład: Man<br>Lev P100%              | Alarm niskiego poziomu<br>odczynnika w zbiorniku<br>odczynnika (bez wyłączania<br>pompy).                        | Uzupełnij zbiornik odczynnika                                                                                                    |
| Dioda LED alarmu jest<br>włączona Miga "Lev" i "Stop"<br>Przykład Man<br>Lev Stop P100% | Alarm niskiego poziomu<br>odczynnika w zbiorniku<br>odczynnika (przy wyłączonej<br>pompie).                      | Uzupełnij zbiornik odczynnika                                                                                                    |
| Dioda LED alarmu jest<br>włączona Miga "Flw"<br>Przykład Man <u>F</u><br>Flw P100%      | Alarm przepływu włączony. Pompa<br>nie otrzymała zaprogramowanej<br>liczby sygnałów z przetwornika<br>przepływu. | Naciśnij przycisk <b>stop</b> .                                                                                                    |
| Wyświetlacz pokazuje:<br>Parameter Error<br>PROG to default                             | Wewnętrzny błąd<br>komunikacji procesora.                                                                        | Kliknij przycisk, <b>Prog</b> aby<br>przywrócić ustawienia<br>domyślne.                                                            |
| Na wyświetlaczu miga tekst<br>"OFA" i "stop"<br>Przykład High 475 mV<br>OFA Stop P 75%  | Alarm przedawkowania<br>(O.F.A.)                                                                                 | Naciśnij przycisk <b>Start</b> , aby<br>zatrzymać migający napis<br>"stop". Naciśnij przycisk<br>ponownie, aby uruchomić<br>pompę. |
| Na wyświetlaczu miga tekst<br>"Alm"<br>Przykład: High 475 mV<br>Alm P 75%               | Odczyt czujnika jest poza<br>ustawionym zakresem<br>alarmowym                                                    | Ustaw odpowiednie granice<br>ustawienia "Alarm Band"<br>(zakres reakcji alarmowej).                                                |
| Na wyświetlaczu miga tekst<br>"Cal"<br>Przykład: High 475 mV<br>Cal P 75%               | Czujnik nie jest skalibrowany                                                                                    | Skalibruj czujnik                                                                                                    |

# 13. Dodatek

# DANE DOTYCZĄCE INSTALACJI

Klient: Projekt:\_\_\_\_\_Data:\_\_\_\_\_Szkic w załączeniu: \_\_\_\_\_

\_\_\_\_\_

| Pompa              | Тур                        |                                         | -                 |  |
|--------------------|----------------------------|-----------------------------------------|-------------------|--|
| dozująca Wydajność |                            |                                         | l/godz            |  |
|                    | Liczba kroków              |                                         | krok/min          |  |
|                    | Długość kroku              |                                         | %                 |  |
|                    | Nacisk sprężyny zaworu     | po stronie ssącej                       | Bar               |  |
|                    | Nacisk sprężyny zaworu     | po stronie tłocznej                     | Bar               |  |
|                    |                            |                                         |                   |  |
|                    |                            |                                         | (n. (             |  |
| Dozowanie          | Nazwa / stężenie           |                                         | -/%               |  |
| Płynu              | Proporcja ciał stałych/cza | porcja ciał stałych/cząstek grubych     |                   |  |
|                    | Materiał w postaci cząste  | k stałych/twardość                      | -/ skala Mohsa    |  |
|                    | Lepkość dynamiczna         |                                         | mPa*s (cP)        |  |
|                    | Gęstość                    |                                         | kg/m <sup>3</sup> |  |
|                    | Ciśnienie pary nasyconej   | w temperaturze                          | bar/C             |  |
|                    | roboczej                   |                                         |                   |  |
|                    |                            |                                         |                   |  |
| Linia              | Ciśnienie w zbiorniku      |                                         | Bar               |  |
| ssawna             | Szerokość nominalna rur    | y zasysającej                           | DN, mm            |  |
|                    | Wysokość ssania, min./m    | ax                                      | m                 |  |
|                    | Wsparcie, min./max         |                                         | m                 |  |
|                    | Długość rury ssącej        | Długość rury ssącej                     |                   |  |
|                    | Liczba kolanek/zaworów     | iczba kolanek/zaworów                   |                   |  |
|                    | Antypulsator               | membranowy                              | 1                 |  |
|                    |                            | pneumatyczny                            | 1                 |  |
|                    |                            |                                         |                   |  |
| Linia              | Statyczne ciśnienie tłocze | Statyczne ciśnienie tłoczenia min./max. |                   |  |
| wylotowa           | Średnica nominalna prze    | Średnica nominalna przewodu tłocznego   |                   |  |
|                    | Długość przewodu odpro     | Długość przewodu odprowadzającego       |                   |  |
|                    | Wysokość podawania         | Wysokość podawania                      |                   |  |
|                    | Liczba kolanek/zaworów     |                                         |                   |  |
|                    | Antypulsator               | membranowy                              | 1                 |  |
|                    |                            | pneumatyczny                            | 1                 |  |

| P<br>W przypad<br>wypłukar                                                                                            | rosimy o wyl<br>ku awarii po<br>1ą ze środkóv | konanie kopii i p<br>mpy dozującej w<br>v chemicznych, z | rzesłanie<br>okresie<br>wypełni                                             | jej wra<br>gwaran<br>onym fo                      | az z pompą dozującą!<br>cyjnym, należy zwrócić pompę,<br>ormularzem reklamacyjnym. |  |
|----------------------------------------------------------------------------------------------------|-----------------------------------------------|----------------------------------------------------------|-----------------------------------------------------------------------------|---------------------------------------------------|------------------------------------------------------------------------------------|--|
|                                                                                                    | P                                             | Prosimy o wypeł                                          | nienie ws                                                                   | zystkicł                                          | h sekcji!                                                                          |  |
| FORMULARZ NA                                                                                                    | APRAWY GW                                     | ARANCYJNEJ                                               | POMPY N                                                                     | R.                                                |                                                                                    |  |
| Firma                                                                                                    |                                               | Telefon                                                  |                                                                             |                                                   | Data                                                                               |  |
| Adres                                                                                                    |                                               |                                                          |                                                                             |                                                   |                                                                                    |  |
| Personel serwisow                                                                                                    | У                                             |                                                          |                                                                             |                                                   |                                                                                    |  |
| Nr zamówienia                                                                                                    |                                               |                                                          | Data do                                                                     | starczen                                          | iia                                                                                |  |
| Тур:                                                                                                    | Kod identyfi                                  | kacyjny                                                  | 1                                                                           | Nume                                              | er seryjny                                                                         |  |
| Krótki opis usterk                                                                                                    | i:                                            |                                                          |                                                                             |                                                   |                                                                                    |  |
| Rodzaj awarii:                                                                                                    |                                               |                                                          |                                                                             |                                                   |                                                                                    |  |
| Rodzaj usterki:                                                                                                    |                                               |                                                          |                                                                             |                                                   |                                                                                    |  |
| <ol> <li>Uszkodzenie mecl</li> <li>Nietypowe zużycie</li> <li>Części zużywające</li> <li>Awarie / Inne usz</li> </ol> | haniczne<br>e<br>e się<br>kodzenia            |                                                          | <ul> <li>2. Usterka</li> <li>luźna</li> <li>elema</li> <li>syste</li> </ul> | i elektrycz<br>wtyczka<br>enty steru<br>m sterowa | zna<br>lub połączenie kablowe<br>jące (np. przełącznik)<br>ania                    |  |
| <ul> <li>Korozja</li> <li>Uszkodzenie podo</li> </ul>                                                                 | zas transportu                                |                                                          |                                                                             |                                                   |                                                                                    |  |
| 3. Luźność                                                                                                    | 3. Luźność                                    |                                                          | 4. Brak lub slaba wydajność                                                 |                                                   |                                                                                    |  |
| <ul> <li>Głowica dozująca</li> </ul>                                                                                  |                                               |                                                          | Wada membrany     Inne uszkodzenia                                          |                                                   |                                                                                    |  |
| Warunki pracy p                                                                                                    | oompy dozuja                                  | ącej:                                                    |                                                                             |                                                   |                                                                                    |  |
| Miejsce użytkow                                                                                                    | ania/opis inst                                | talacji                                                  |                                                                             |                                                   |                                                                                    |  |
| Zastosowane akc                                                                                                    | esoria                                        |                                                          |                                                                             |                                                   |                                                                                    |  |
| Uruchomienie (d                                                                                                    | ata)                                          |                                                          |                                                                             |                                                   |                                                                                    |  |
| Godziny pracy (liczba przepracowanych godzin)                                                                         |                                               |                                                          |                                                                             |                                                   |                                                                                    |  |
| Data instalacji/ s                                                                                                    | zkic instalacj                                | i (klient musi do                                        | łączyć)                                                                     |                                                   |                                                                                    |  |

# WNIOSEK

Niniejszym zaświadczamy, że urządzenie, do którego dołączony jest ten certyfikat Typ: \_\_\_\_\_

Seria Nr \_\_\_\_\_

wolny od szkodliwych

- chemicznych
- biologicznych
- substancji radioaktywnych

Urządzenie zostało dokładnie wyczyszczone przed wysyłką.

data/podpis

Miejsce na pieczątkę

- 27 -